## Wifi IP mini kamera s držákem

Stáhněte aplikaci YsxLite (GooglePlay / Apple Store / QR kód)

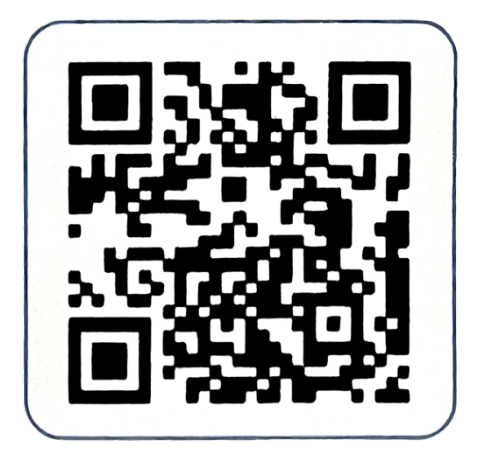

## Způsob připojení bez internetového připojení

- 1. Připojte se k vlastnímu hotspotu (hotspot začínající na BAT). Po úspěšném připojení se vraťte do aplikace.
- 2. Po úspěšném připojení klikněte na Screen viewing (zobrazení obrazovky).
- 3. Nebylo dokončeno síťové připojení, můžete sledovat video zblízka.

Tímto způsobem lze sledovat pouze do vzdálenosti cca 4 metrů.

## Způsob připojení s internetovým připojením

- 1. Připojte se k vlastnímu hotspotu (hotspot začínající na BAT). Po úspěšném připojení se vraťte do aplikace.
- 2. Najděte vlastní WIFI účet a zadejte správné heslo, poté klikněte na OK a vraťte se.
- 3. Klikněte na ozubené kolo.
- 4. Klikněte na nastavení WiFi.
- 5. Najděte WiFi a zadejte heslo pro připojení.
- 6. Po návratu do aplikace uvidíte, že připomenutí o úspěšném připojení se zobrazí. V tuto chvíli můžete kliknout na tlačítko přehrávání a zobrazení obrazovky, což znamená že nastavení bylo úspěšné.

Pokud je heslo WiFi správné měli byste se připojit. Pokud se připojit nelze, smažte (zapomeňte) heslo routeru a vyplňte jej znovu správně.